# Инструкция по наполнению корпоративного сайта на CMS Wordpress

#### Перед тем как начать вносить правки на сайте:

- 1. Чтобы изменения отобразились в браузере используйте комбинацию клавиш ctrl+shift+r или ctrl+f5
- 2. Возможно длительное кеширование сайта. Чтобы его исключить, можно смотреть страницу сайта в браузере в режиме инкогнито, либо почистить кэш браузера
- 3. Доступ до кода сайта за исключением разрешенных полей возможен только после подписания согласия об отказе от ответственности

Для того, чтобы попасть в панель администратора вашего сайта необходимо перейти по ссылке, которая была выслана Вам в рамках договора на разработку сайта, либо зайти на сайт в любом браузере и добавить после URL (<u>http://b.place-start.ru</u>/) следующую конструкцию: /wp-admin. Пример <u>http://b.place-start.ru/wp-admin</u>. После чего нажать ввод. Откроется страница входа в панель администратора следующего вида:

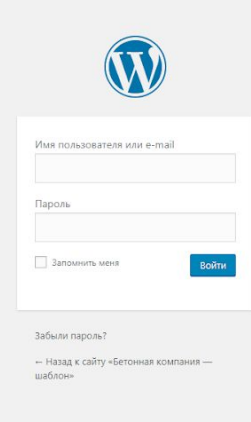

Вводим имеющиеся у вас логин и пароль для входа в панель администратора и попадаем внутрь. Внутри она имеет следующий вид:

| 🛞 😤 Бетонная компани | ıя-шаблон 🏴 0 🕂 Добавить 📢                                                                                                    |                                                                                                    | Привет, Administrator       |
|----------------------|----------------------------------------------------------------------------------------------------|----------------------------------------------------------------------------------------------------|-----------------------------|
| 🙆 Консоль            | Поступен WordPress 5.3.21 Помалийста, сообщите алимиисто                                                                                                    | ATONY CATTA                                                                                                    | Настройки экрана 🔻 Помощь 🔻 |
| 🖈 Записи             | And her the test and the test and the test and the second test administration                                                                                                    | inepy contai                                                                                                    |                             |
| 9) Медиафайлы        | Консоль                                                                                                    |                                                                                                    |                             |
| 📕 Страницы           | На виду                                                                                                    | Быстрый черновик                                                                                                    |                             |
| 🏴 Комментарии        | 📌 1 запись 📕 16 страниц                                                                                                    | Загодовок                                                                                                    |                             |
| Contact Form 7       | WordPress 4.8.12 с темой оформления Дочерняя тема:<br>betoncompany.                                                                                                    | О чём хотите написать?                                                                                                    |                             |
| 👗 Профиль            |                                                                                                    |                                                                                                    |                             |
| 🖋 Инструменты        | Активность                                                                                                    |                                                                                                    |                             |
| 🗐 Главная страница   | Недавно опубликованы                                                                                                    | Сохранить                                                                                                    |                             |
| 🔅 Настройки сайта    | 14.11.2017, 09:48 Купить цементный раствор                                                                                                    |                                                                                                    |                             |
| 🔇 Свернуть меню      |                                                                                                    | Новости и мероприятия WordPress                                                                                                    |                             |
|                      | Yoast SEO записей просмотрено                                                                                                    | Участвовать в предстоящем мероприятии рядом с вами. 💋                                                                                                    |                             |
|                      | Ниже приведены SEO оценки ваших опубликованных<br>записей. Самое время начать улучшать ваши записи!                                                                                                    | Никаких мероприятий в настоящее время рядом с вами не<br>запланировано. Хотите организовать?                                                             |                             |
|                      | Posts without a focus keyword                                                                                                    | People of WordPress: Kori Ashton<br>WordPress.org blog: People of WordPress: Kori Ashton<br>WPTavem: WooCommerce Partners With Square to Expand Services |                             |
|                      | Latest blogposts on Yoast.com                                                                                                    | for CBD Merchants                                                                                                    |                             |
|                      | How to improve your writing style: 6 tips to write an attractive<br>text<br>Do you struggle with your writing? Here are 6 practical tips to                                                                         | WPravern, WordPress 3-4 вела 1 кеабу ног resting and reeduack.<br>Встречи 🙆   WordCamp 🙆   Новости 🙆                                                     |                             |
|                      | improve your writing style and write attractive copy for your<br>website.                                                                                                    |                                                                                                    |                             |
|                      | How to learn SEO: 7 tips for effective learning<br>You learn SEO by finding the right resources, setting goals,<br>planning, practicing and evaluating. Here are some tips to help<br>you on your learning journey. |                                                                                                    |                             |
|                      | Read more like this on our SEO blog                                                                                                    |                                                                                                    |                             |

#### Состоит из двух блоков:

- 1. Блок навигации, находится слева и состоит из отдельных разделов и выпадающих меню
- 2. Блок контента, находится справа. Сюда выводится содержимое отдельных разделов в меню навигации

Типовой сайт в меню содержит следующие разделы:

- Записи (здесь размещает периодический контент: новости, акции)
- Медиафайлы (библиотека медиафайлов, содержит все загруженные на сайт изображения, документы)
- Страницы (здесь размещается та информация, которая меняется реже, а именно информация об услугах, о компании)
- Комментарии (в данный момент не используются)
- Contact form 7 (управление формами обратной связи используемыми на сайте, добавление новых полей, управлением списком получаетелей)
- Профиль (профиль пользователя)
- Инструменты (различные инструменты Wordpress, в данный момент не используется)
- Главная страница (управление содержимым главной страницы сайта)
- Настройки сайта (управление внешним видом сайта, контактными данными, юридической информацией, добавление различных скриптов в header и footer сайта, настройка целей)

Начнем с конца.

#### Настройки сайта

Содержат несколько вкладок, позволяют настроить общий внешний вид сайта. Определяют цветовую схему.

| 🔞 🔒 Бетонная компан                                           | ния - шаблон 🔎 0 🕂 Добавить 📢                                                                                                    |                                     |                                         |                  | Привет, Administrator 🔟 |
|---------------------------------------------------------------|----------------------------------------------------------------------------------------------------|-------------------------------------|-----------------------------------------|------------------|-------------------------|
| Консоль                                                       | Доступен <u>WordPress 5.3.2</u> ! Пожалуйста, сообщи                                                                                                    | ите администратору сайта.           |                                         |                  | Настройки экрана 🔻      |
| <ul> <li>Эз Медиафайлы</li> <li>Страницы</li> </ul>           | Настройки сайта<br>Общие настройки сайта Контактиые данн                                                                                                    | ные Юридические данные Вкладк       | и                                       |                  | Опубликовано            |
| <ul> <li>Комментарии</li> <li>Contact Form 7</li> </ul>       | Логотия 1                                                                                                    | favicon 2<br>Изображение не выбрано | Задать свою цветовую схему <sup>3</sup> | Цветояая схема 4 | 7 Update                |
| 🚢 Профиль<br>🎤 Инструменты                                    | MegaBeton                                                                                                    | Добавить изображение                |                                         |                  |                         |
| <ul> <li>Главная страница</li> <li>Настройки сайта</li> </ul> | Скрипты в head 5                                                                                                    |                                     |                                         |                  |                         |
| <ul> <li>Свернуть меню</li> </ul>                             | <meta content="9e8f5&lt;/th&gt;&lt;th&gt;5b03387e5933" name="yandex-verification"/>                                                                                                    |                                     |                                         |                  |                         |
|                                                               | Скрипты в футер 6                                                                                                    |                                     |                                         |                  |                         |
|                                                               | <li>-Index.Metrika.counter&gt; <script https:="" mcyandex.ru="" metrik<br="" type="text&lt;br&gt;accurate/TackSounceture, web/saturation-&lt;br&gt;sasync=true:ssrc="><noscript><div><img_src="https://mcyandex.ru/v</li></th><th>/Javascryf > (lwicion (d. w. c) { (wic] = wic]<br>itsutus [); clatch(e) () }; war a redgetElement89<br>a/watch.js*; if (wopera == "[object Opera]" { c<br>watch/46758402" style="positioncabsolute; left;</th><th>  ]]puptifunction(  try  wa/cunter46/340/2 = new Ta/Metriko( <br>Jayahame'script() 0.s = d-crateElement'script()- is function ()<br>LaddEventListemer("DOMContentLoaded", f. false); else {(0: )} (do<br>5999ppc" alt=" /></div></noscript><!/Yandex.Metrika counter</th><th>id46/58402_clickmaptrue_trackInitstrue_<br>InparentNodenstelFelore(s, n); type = 'text/javascript';<br>cument_window. 'yandex_metrika_callbacks'); </script><br/>(&gt;</li> |                                     |                                         |                  |                         |
|                                                               |                                                                                                    |                                     |                                         |                  |                         |

В красной рамке указаны все вкладки, которые есть в данном разделе. Тут же осуществляется переход между вкладками.

Далее по пунктам на первой вкладке:

- 1. Логотип, сюда загружается по кнопке "Добавить изображение" логотип сайта, который обычно помещается в левом верхнем углу в шапке сайта
- 2. Favicon специальная иконка отображаемая во вкладке в браузере рядом с названием страницы/сайта, а также в поисковой выдаче яндекса и гугла слева от блока с выдачей
- 3. Включение и отключение настраиваемой цветовой схемы, если отключено используется стандартный синий цвет, если включено, для настроек сайта используется цвет из п. 4
- 4. Выбор цвета для цветовой схемы сайта
- 5. Скрипты в header. В данное поле вставляются скрипты, которые необходимо обязательно разместить в шапке сайта (верификатор яндекс метрики, пиксель VK и т.д.)
- 6. Скрипты в footer. В данное поле вставляются скрипты, которые необходимо обязательно разместить в подвале сайта (яндекс-метрика, различные чаты)
- 7. Когда все правки внесены нужно нажать эту кнопку, и тогда изменения будут применены на сайте.

Вторая вкладка:

| Настройки сайта                                                                 |                                                            |                      |                            |
|---------------------------------------------------------------------------------|------------------------------------------------------------|----------------------|----------------------------|
| Общие настройки сайта Контактные данни                                          | ю Юридические данные                                       |                      | (                          |
| аименование компании 1                                                          |                                                            |                      |                            |
| Тервая бетонная компания «MegaBeton»                                            |                                                            |                      |                            |
| дреса компании                                                                  | Email-адреса компании                                      | Контактные телефоны  | Телефон в кнопку на моб. 5 |
| Адрес 2                                                                         | Email 3                                                    | Телефон 4            | + 7 (986) 89-63-58         |
| 1 ул. Зосимовская, 52                                                           | 1 megabeton@ya.ru                                          | 1 + 7 (986) 89-63-58 |                            |
| асположение на карте                                                            |                                                            |                      |                            |
| п маркера 6 Мет                                                                 | (a •                                                       |                      |                            |
| Адрес или объект         На           Шпом № 24         -           +         - | йти ф Ф Очистить Массавит<br>Акодина<br>Акодина<br>Акодина | Dry Dry              | © Crou ∨                   |
| The second                                                                      | Orthon Dates Annue                                         |                      | a comment                  |
|                                                                                 |                                                            |                      |                            |

- 1. Наименование организации (пробрасывается на страницу контакты и в подвал сайта в раздел с копирайтом)
- 2. Адрес организации размещается в шапке и подвале (если предусмотрено макетом), а также на странице "Контакты"
- 3. Электронная почта организации размещается в шапке и подвале (если предусмотрено макетом), а также на странице "Контакты"
- 4. Телефон размещается в шапке и подвале (если предусмотрено макетом), а также на странице "Контакты"
- 5. Телефон в шапке в мобильной версии, присутствует только в мобильной версии
- 6. Метка на карте, присутствует только на странице "Контакты"
- 7. Кнопка "Опубликовать" общая для всех вкладок.

#### Третья вкладка:

| Настройки сайта                                                 |                              |              |
|-----------------------------------------------------------------|------------------------------|--------------|
| Общие настройки сайта Контактные данные Юридии                  | неские данные                | Опубликовано |
| Юридическое название компании 1                                 | Юридический адрес компании 2 | Up           |
| ООО "Бетон-компани"                                             | (Юр. aдрес)                  |              |
| Основание для обработки персональных данных 3<br>Устав Компании |                              |              |

- Юридическое наименование (полное наименование организации) необходимо для корректного заполнения страниц "Политика конфиденциальности" и "Согласие на обработку персональных данных"
- 2. Юридический адрес необходим для корректного заполнения страниц "Политика конфиденциальности" и "Согласие на обработку персональных данных"
- 3. Можно не заполнять, никуда не выводится
- 4. Кнопка "Опубликовать" общая для всех вкладок.

# Главная страница

Наши готовые решения в обязательном порядке имеют слайдер на первом экране главной страницы сайта. Соответственно раздел "Главная страница в большинстве случаев имеет два раздела "Слайдер" и "Основное"

## Слайдер:

| Слайдер                                 |              |
|-----------------------------------------|--------------|
| Слайдер Настройки слайдера              | Опубликовано |
| Слайдер                                 | Update       |
| Заголовок 1                             |              |
| Производство и продажа бетона в Вологде |              |
| Изображение                             |              |
| Ссылка 3                                |              |
| Доставка                                |              |
|                                         |              |

- 1. Заголовок слайда, отображается на самом слайде на сайте
- 2. Изображение для слайдера, фоновое изображение для слайда
- 3. Ссылка на страницу на сайте

#### Основное:

С помощью данного раздела осуществляется управление основными блоками на главной странице сайта. Они варьируются в зависимости от типа сайта. В нашем случае их несколько:

| 2 Услуги и цены                                                                                                    |          |
|----------------------------------------------------------------------------------------------------|----------|
| Заголовок 1                                                                                                    |          |
| Популярные услуги                                                                                                    |          |
| Услуги                                                                                                    |          |
| Канаранспортировка бетона миксером) - Заливка фундамента                                                                                                    |          |
|                                                                                                    |          |
| 3 SEO-text                                                                                                    | + - •    |
| Texct 2                                                                                                    |          |
| 9. Добавить медиафайл                                                                                                    | но Текст |
| Файл т Изменить т Вставить т Просмото т Формат т Таблица т                                                                                                    | io icici |
|                                                                                                    |          |
| Georgia v 12pt v 標 計 圖 Q Ω Ξ Α v 囲 v Θ                                                                                                    |          |
| казалось оы, странныи вопрос. ведь всем известно, что такая масштаоная отрасль, как строительство, использует очень оольшое количество материалов: и дерево, и железо, и стекло, и пластик. и оет | он – в 🔺 |
| том числе. В силу прочности и невысокой стоимости бетона, материал является универсальным для строительства и применяется для многих целей:                                                       |          |
| • создание основания под фундамент;                                                                                                    |          |
| • заливка фундамента;                                                                                                    |          |
| <ul> <li>строительство зданий, многоуровневых конструкций, дамб;</li> </ul>                                                                                                    |          |
| <ul> <li>заливка площадок и дорожек;</li> </ul>                                                                                                    |          |
| • возведение бетонных заборов;                                                                                                    |          |
| <ul> <li>изготовление железобетонных изделий (ЖБИ);</li> </ul>                                                                                                    |          |
| <ul> <li>внешняя и внутренняя отделка зданий.</li> </ul>                                                                                                    |          |
| Такое большое количество сфер применения обусловлено набором марок материяла, кажлая из которых имеет свои характеристики. Например, лля отлелки помещения используются более легкие м            | арки.    |
| а для возведения многоярусных строений – более тяжелый бетон цена которого довольно высока. из-за чего нецелесообразно использовать его для маломасштабного строительства.                        | 2        |
|                                                                                                    | -        |
|                                                                                                    | .d       |
|                                                                                                    |          |
| Kantawa                                                                                                    |          |
|                                                                                                    |          |
|                                                                                                    |          |
|                                                                                                    |          |

- 1. Блок с продукцией, указывается заголовок блока и перечень продукции (выбирается вручную)
- 2. Блок с услугами, указывается заголовок блока и перечень услуг (выбираются вручную)
- 3. SEO блок, состоит из текста и картинки, размещается перед футером на главной странице сайта, помогает поисковым роботам с индексацией сайта для поиска

#### Страницы

В данном разделе осуществляется управление всеми текстовыми страницами на сайте. Для того, чтобы создать новую страницу надо нажать на кнопку "Добавить новую" в левом меню. После чего мы попадем на новую страницу, откуда можно осуществлять управление контентом:

| Добавить страницу   |                                                                                       |                                                                                                    |
|---------------------|---------------------------------------------------------------------------------------|----------------------------------------------------------------------------------------------------|
| Введите заголовок 1 |                                                                                       | Опубликовать                                                                                                    |
|                     |                                                                                       | Сохранить Просмотреть                                                                                                    |
| Контент             | *                                                                                     | Статус: Черновик Изменить 4                                                                                                    |
| Контент             | Нажмите на кнопку "Добавить" ниже для начала создания собственного макета<br>Добавить | <ul> <li>видлюссь Окрано <u>поченить</u></li> <li>Опубликовать сразу <u>Изменить</u></li> <li>Читабельность: Требуется улучшение</li> <li>SEO: Недоступен</li> <li>Опубликовать</li> </ul> |
| Краткое описание    | *                                                                                     | Свойства страницы                                                                                                    |
| Краткое описание    |                                                                                       | Родительская<br>(чет родительской) •<br>Порядок<br>0 5<br>Нуска помощь? Используйте вкладку<br>«Помощье над заголовском экрана.                                                            |
|                     |                                                                                       | Изображение страницы 6 •                                                                                                    |

- 1. Заголовок страницы отображается в меню, а также на самой странице в теге <h1></h1>. По нему поисковые роботы определяют основную тематику страницы, он должен быть всегда.
- 2. Блок управления контентом, на нам остановимся подробнее. С помощью представленных элементов, таких как "Текст", "Галерея", "Заголовок с линией" и т.д., возможно размещение контента с заранее заготовленными стилями, которое не требует наличия специальных знаний в верстке и программировании. Все блоки можно добавлять на страницу неограниченное количество раз с помощью синей кнопки "Добавить", по нажатию на которую появляется выпадающее меню с перечнем всех представленных на сайте блоков контента для страниц:

| Текст              |
|--------------------|
| Цитата             |
| Файлы              |
| Заголовок с линией |
| Сертификаты        |
| <br>Галерея        |
|                    |

а. Текст - стандартный текстовый блок, подходит для размещения любой текстовой информации, одиночных изображений, различного контента в <iframe>

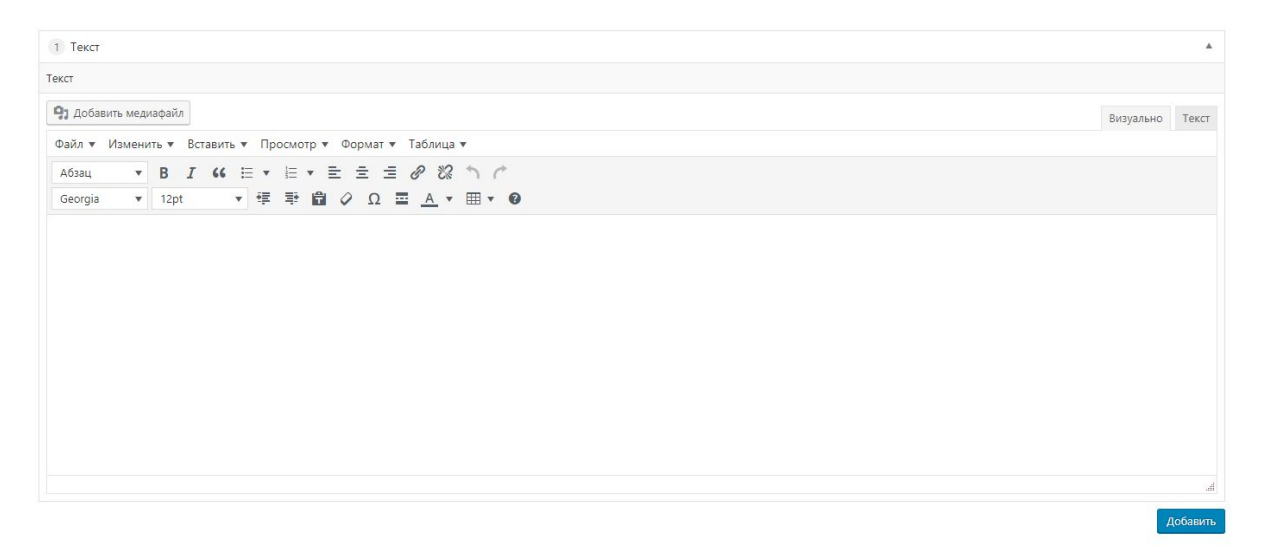

Не рекомендуется вставлять текст из Microsoft Word так как при этом могут быть перенесены лишние стили. При этом текст будет в значительной степени отличаться от аналогичного текста, со стилями сайта. Для предотвращения этого. Достаточно текст перед размещением в блоке, скопировать в блокнот и переносить его уже оттуда на сайт.

#### b. Цитата - блок с текстом, оформленным в виде цитаты на сайте

| 1 Цитата | ۱. |
|----------|----|
| Цитата   |    |
|          |    |
|          |    |
|          |    |

В конце ноября, в оттепель, часов в девять утра, поезд Петербургско-Варшавской железной дороги на всех парах подходил к Петербургу.

с. Файлы - блок для загрузки различных файлов/изображений/презентаций.

| 2   | <b>Райлы</b> |              |          |
|-----|--------------|--------------|----------|
| Фай | лы           |              |          |
|     | Файл         | Наименование |          |
|     |              |              | Добавить |

Для добавления файлов нужно нажать на кнопку "Добавить" для добавления новой строки

|   | Файл                         | Наименование |  |
|---|------------------------------|--------------|--|
| 1 | Файл не выбран Добавить файл |              |  |

После чего нажать "добавить файл" и загрузить новый файл, путем перетаскивания его в окно браузера, либо выбрав его на компьютере и загрузив. В поле наименование печатаем название файла для отображения на сайте.

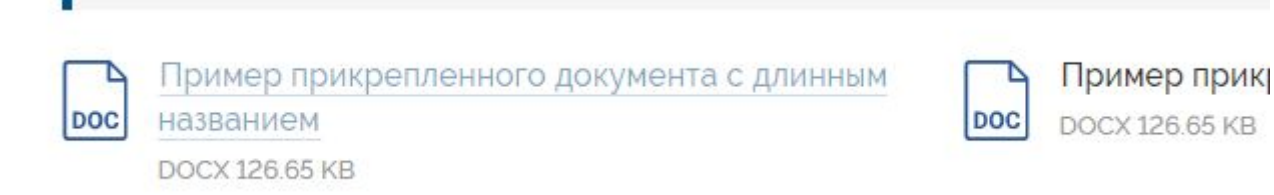

 Заголовок с линией - красиво оформленный заголовок <h2> для формирования разделов в тексте на странице

# Заголовок с линией

Заголовок

е. Сертификаты/Галерея - функционально схожи, предназначены для размещения изображений, если их больше одного. Возможно расположение в ряд по 2, 3 или 4 изображения.К изображениям возможно добавление описания

| личество изображений в строке |  |  |
|-------------------------------|--|--|
| *                             |  |  |
|                               |  |  |
|                               |  |  |
|                               |  |  |
|                               |  |  |
|                               |  |  |
|                               |  |  |
|                               |  |  |
|                               |  |  |
|                               |  |  |
|                               |  |  |
|                               |  |  |
|                               |  |  |
|                               |  |  |
|                               |  |  |
|                               |  |  |
| Сортировка 🔻                  |  |  |
|                               |  |  |

Выбираем сколько в ряд нужно отображать картинок и нажимаем на кнопку "Добавить изображение"

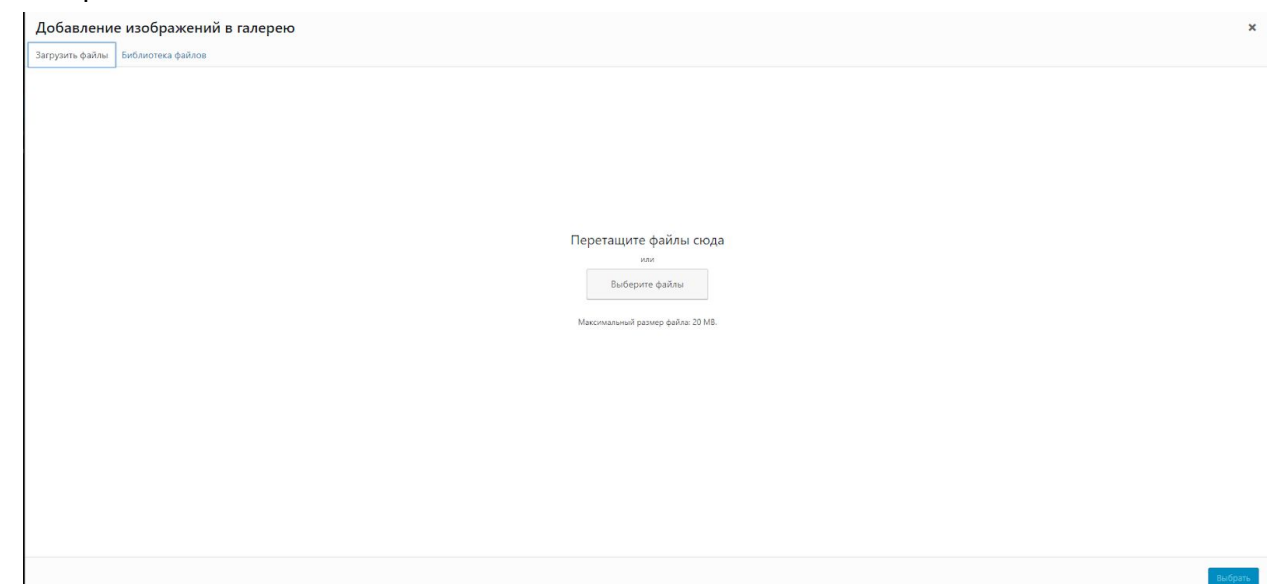

Изображения добавляются посредством перетаскивания в данное поле из папки, либо вы можете выбрать его в папке на компьютере, или среди уже загруженных изображений на сайте. После чего нажимаете кнопку "Выбрать" для добавления данных изображений в галерею.

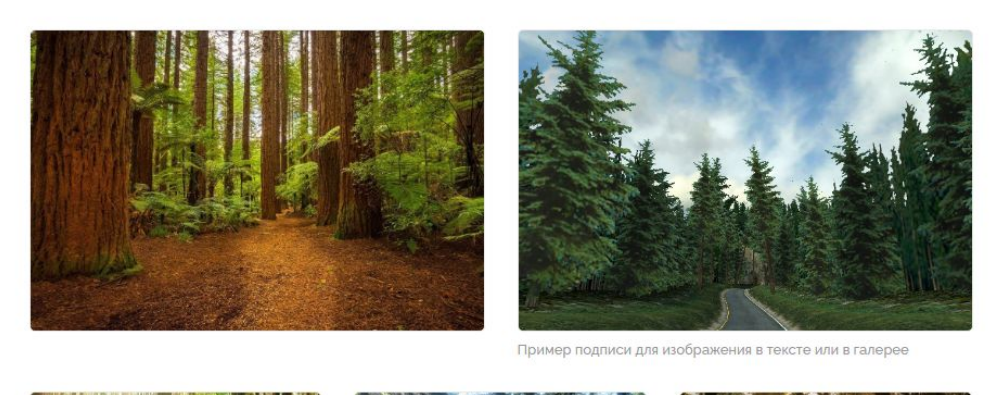

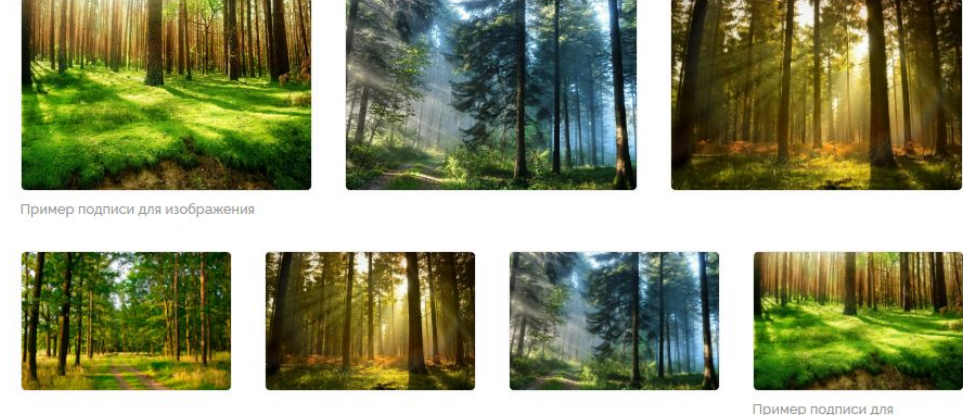

изображения

**NB** Для того, чтобы сайт загружался быстро, необходимо перед размещением на сайте оптимизировать изображения. Это делается с помощью сервиса tinypng.com и photoshop. Рекомендованный размер изображений не больше 1500 на 1500 пикселей, а вес не больше 300-500 кбайт на одно изображение. Для слайдера и SEO блока на главной странице сайта, лучше готовить изображения в соответствии с размером блока. Подсказки по необходимым размерам изображения соответствующим блоком.

- 3. Краткое описание представляет собой текст, который размещается под заголовком, если страница является дочерней для другой страницы.
- 4. Блок для публикации контента. По кнопке "Опубликовать" происходит публикация контента на сайте. После чего он становится доступен для всех пользователей. Данная кнопка доступна только для черновиков/страниц на утверждении или новых страниц. У уже существующих страниц, заменяется на кнопку "Обновить". Для скрытия страницы достаточно изменить её статус с "Опубликовано" на "Черновик" и нажать на кнопку "Обновить"
- 5. Свойства страницы здесь можно указать родительскую страницу.
- Миниатюра изображение для превью страницы. Рекомендуемый размер не менее 200 на 200 пикселей.

## Записи

В записях чаще всего размещается информация, которая несет периодический характер (акции, события, новости) то есть та информация, которая размещается регулярно и носит временный характер.

Наполнение контентом осуществляется аналогично страницам. При этом используются те же самые блоки. Единственное отличие - вместо блока "Свойства страницы" имеется блок "Рубрики"

| Все рубрики                                  | Часто используемые |
|----------------------------------------------|--------------------|
| <ul> <li>Информ</li> <li>Без рубр</li> </ul> | ация<br>рики       |

Этот блок определяет к какой рубрике относится запись. На сайте соответственно в меню выводятся не отдельные записи, а рубрики целиком.

#### Медиафайлы

Раздел предназначен для управления всеми изображениями, аудио- и видео- записями, которые имеются на сайте.

## Contact Form 7

Раздел предназначен для управления всеми формами обратной связи на сайте. При переходе в него открывается страница следующего вида

|                                                                                                    | Перед тем как оплакивать потерянную почту                                                                                                    |                                                                                                    |                                                                                                    |                                                                                                    |
|----------------------------------------------------------------------------------------------------|----------------------------------------------------------------------------------------------------|----------------------------------------------------------------------------------------------------|----------------------------------------------------------------------------------------------------|----------------------------------------------------------------------------------------------------|
| исключением. Прежде чем вас заспамят, защитите<br>i Contact Form 7.                                                                                                    | Contact Form 7 нигде не хранит отправленные сообщения. В связи с эти<br>если у вашего почтового сервера имеются проблемы или вы допустил                                                             | м, вы можете потерять важные сообщения,<br>1 ошибки в конфигурации.                                                                                                    |                                                                                                    |                                                                                                    |
| ontact Form 7 поддерживает фильтрацию спама с Akismet. Интеллектуальная reCAPTCHA блокирует раздражающик Установите плагии хран<br>пам ботов. Используя черный список комментариев вы можете также блокировать сообщения, содержащие данных, что проходят ч<br>пределенные ключевые слова или отправляемые с определённых IP адресов. ватором, что и Contact |                                                                                                    | агин хранения сообщений, прежде чем это случится с вами. <b>Flamingo</b> сохраняет все сообщения в базу<br>хоходат через контактные формы. Flamingo это бесплатный плагин для WordPress, созданный тем же<br>« Confact Form 7                                                                                                    |                                                                                                    |                                                                                                    |
|                                                                                                    |                                                                                                    |                                                                                                    |                                                                                                    | Поиск форм                                                                                                    |
|                                                                                                    |                                                                                                    |                                                                                                    |                                                                                                    | 2 элеме                                                                                                    |
| Шортко                                                                                                    | д                                                                                                    | Автор                                                                                                    | Дата                                                                                                    |                                                                                                    |
| [conta                                                                                                    | ct-form-7 id="6" title="Contact form 1"]                                                                                                    | ps_kravtsov                                                                                                    | 2017/11/10                                                                                                    | 0                                                                                                    |
| [conta                                                                                                    | ct-form-7 id="283" title="Без названия"]                                                                                                    | ps_thoth                                                                                                    | 2020/02/07                                                                                                    | Z                                                                                                    |
|                                                                                                    |                                                                                                    |                                                                                                    |                                                                                                    |                                                                                                    |
|                                                                                                    | ісслючением. Прежде чем вас заспамят, защитите<br>Contact Form 7.<br>ляскуальная reCAPTCHA блокирует раздражающих<br>е также блокировать сообщения, содержащие<br>их IP адресов.<br>Шорткк<br>[conta | Icc/почением. Прежде чем вас заспамят, защитите<br>Contact Form 7. Ингде не хранит отправленные сообщения. В связи с эти<br>соласt Form 7.<br>ляскуальная reCAPTCHA блокирует раздражающих<br>в также блокировать сообщения, содержащие<br>и IP адрессв.<br>Шорткод<br>[contact-form-7 1/4="6" title="Contact form 1"]<br>[contact-form-7 1/4="6" title="Contact form 1"] | акслочением. Прежде чем вас заспамят, защитите<br>солакат Form 7.<br>ллектуальная reCAPTCHA блокорует раздражающих<br>в также блокировать сообщения, содержащие<br>и IP адрессв.<br>Солакат Form 7.<br>листуальная reCAPTCHA блокорует раздражающих<br>и IP адрессв.<br>Солакат Form 7.<br>Солакат Form 7.<br>Солакат Form | асслочением. Прежде чем вас заспамят, защитите<br>сопtact Form 7.<br>ллестуальная reCAPTCHA блокирует раздражающих<br>в также блокировать сообщения, содержащие<br>и радессв.<br>Сопtact Form 7.<br>ллестуальная reCAPTCHA блокирует раздражающих<br>и радессв.<br>Сопtact Form 7.<br>ллестуальная reCAPTCHA блокирует раздражающих<br>и раздесов.<br>Сопtact Form 7.<br>ллестуальная reCAPTCHA блокирует раздражающих<br>и раздесов.<br>Сопtact Form 7.<br>Сопtact Form 7. |

С перечнем всех имеющихся на сайте форм. Чтобы изменить получается в конкретной форме нужно открыть её и перейти во вторую вкладку "Письмо".

| Без названия                                     |                                                                                                    | Статус                                      |
|--------------------------------------------------|----------------------------------------------------------------------------------------------------|---------------------------------------------|
| Ckonupyŭme smom wo<br>[contact-form-7 id='       | ткод и вставъте его в свои записи, страницы или содержимое текстового виджета:<br>283° (ille="без название")                                                          | Дублировать                                 |
| <ul> <li>клавиши переключ</li> </ul>             | ния панелей                                                                                                    | Удалить Сохранить                           |
| Шаблон <mark>ф</mark> ормы                       | Письмо Уведомления при отправке формы Дополнительные настройки                                                                                                    | Информация                                  |
| Письмо<br>В полях ниже вы мо<br>[name] [phone] [ | кете использовать эти почтовые теги:<br>mail-911] [textarea-458]                                                                                                    | Документация<br>Частие вопросы<br>Подлержка |
| Кому                                             | feadback@place-start.ru                                                                                                    |                                             |
| От кого                                          | Залака с сайта <no-reply@place-start.ru></no-reply@place-start.ru>                                                                                                    |                                             |
| Тема                                             | Рассчитать стоимость                                                                                                    |                                             |
| Дополнительные<br>заголовки                      |                                                                                                    |                                             |
| Тело письма                                      | <pre>% (p&gt;<b>Mmx</b>: [name] (p&gt;<b>Tene@ow</b>: [phone] (p&gt;<b>Email=(hp) (p&gt;<b>Email=(h1) (p&gt;<b>Email=(h1) (p&gt;<b>Extance=458]</b></b></b></b></pre> |                                             |

В первое поле "Кому" через запятую можно вводить любое количество электронных почт, на которые должны приходить письма с данных форм. После того как все адреса добавлены. Нужно нажать кнопку "Сохранить" для применения всех изменений. Не следует злоупотреблять данной функцией и добавлять огромное количество почт, так как smtp сервер может заблокировать отправку сообщений с сайта полностью из-за заспамленности.

## Итоги

Управление контентом на сайте с CMS Wordpress требует привычки. При регулярном наполнении проблем не возникает совсем.